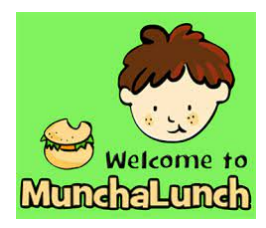

## Hello Parents! Thank you for your continued support and for those families new to our school Welcome!

We can once again offer lunches for purchase through MunchaLunch. MunchaLunch is an online ordering platform the PAC uses, not to be confused with School Cash Online which is used for school run initiatives.'

There are no refunds, so please check your calendar carefully when

**placing orders.** Food will not be kept if your child is absent. Family members are welcome to pick up orders at noon. If no one is available to pick up the order, food will be redistributed to a student who cannot afford it. \*If a class is on a field trip for the day, lunches will be distributed at the end of the day or delivered off site if possible.

As before, you can place your order(s) and pay online by credit card (Visa or MasterCard).

Returning Users? Please note that **grade** and **class** must be changed with each new school year. Please update each child's information.

Any questions or concerns, please contact PAC at Buckinghampac.sd41@gmail.com

Parents, please send utensils with your child if their hot lunch requires utensils to minimize plastic waste in school.

## HOW TO LOGIN / REGISTER

- Toward the bottom of this hot lunch page you will see the <u>"Register Here"</u> button (for new users) or <u>"Login Here"</u> button (for existing users). The system will guide you through ordering lunch for all your children.
- You can pick and choose which lunch dates you want to order for, but you must place and complete your entire order AND make your payment the same day; otherwise, your child's hot lunch order will not be placed.
- Once you have completed your order, please print out your order and mark the dates on your calendar.
- To print your order, login to the system, then go to "My Account", then "Reprint My Orders". There will be separate orders for each child.

## CONFIRMING YOUR ORDER

- The Munch a Lunch system will send you an email the night before a hot lunch day to remind you of your order. If you don't receive an email that means you have not successfully ordered lunch for the next day and you need to send lunch with your child! If you are certain that you ordered, check your spam folder to see if the emails are going there. If so, change your email settings so you can receive the reminders in your inbox.
- You can go back into the system at any time to verify your order and review the upcoming lunch schedule. Click the "Login Here" button to access your account at any time, then go to "My Account", then "Reprint My Orders".

## if you have an account....

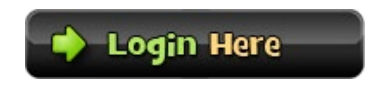

if you need an account....

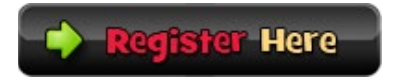